# 2023 Monthly Release Notes

Prepared by

Eagle Point Customer Support Team

© 2023 Eagle Point Software. All Rights Reserved

- July

Eagle Point Software

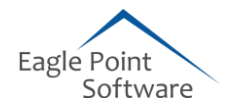

## TABLE OF CONTENTS

| ENH | IANCEMENTS AND REPAIRS                         | 3 |
|-----|------------------------------------------------|---|
| ٠   | Pinnacle Series                                | 3 |
|     | Browser Admin and Management Utility - Repairs | 3 |
| •   | KnowledgeSmart                                 | 4 |
|     | KnowledgeSmart Enhancements                    | 4 |

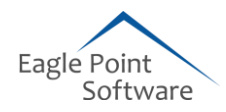

### ENHANCEMENTS AND REPAIRS

#### Pinnacle Series

#### **Browser Admin**

-̈̈́Q́-

The Administration Portal for Pinnacle Series provides a user interface for administrators or users with elevated permissions to manage and control various aspects of Pinnacle Series. Administrators can perform administrative tasks, configure settings and integrations and access tools and features that are not available to regular users.

#### 🔨 Repairs:

- Browser > Self Enrollment KS Assessment > Enroll in training button is not assigning any courses.
- When self-enrolling in a KnowledgeSmart assessment via a Learning Path, then attempting to self-enroll in the training afterward via the trophy icon on the home screen, no learning was assigned. The loading button was spinning for a few seconds after selecting the 'Enroll in Training' button, but nothing was assigned. This logic has now been tidied up.

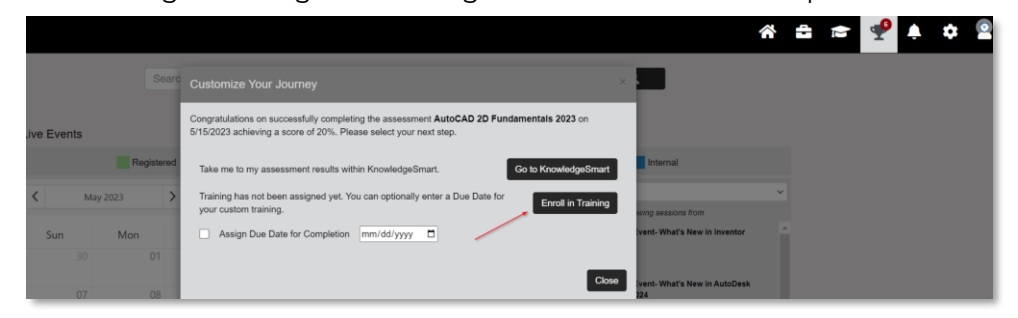

#### ✓ AD Sync log cleanup

- Added auto process for AD Sync log cleanup where log\_date is older than 90 days from the current date.
- An automated process that will run behind the scenes to help keep Azure Sync Log files cleaned up. We will be deleting records that are older than 90 days. This new process will run every 12 hours as part of the application and will check for records that qualify and will remove the database records and will remove the Azure blob storage record.

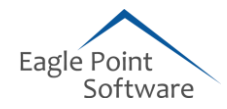

#### KnowledgeSmart

#### KnowledgeSmart

KnowledgeSmart Enhancements

#### $\checkmark$ New Batch Upload Tool for Legacy Skills Data

- We added a new batch upload tool, which enables customers to capture legacy user skills and manager skills ratings. So, if a firm has previously sent a skills survey to their team, and has access to the survey content and results data, they can now easily upload it into their KS admin dashboard, for detailed results analysis alongside existing KS data.
- There are 3 steps to the new process:
  - 1. First, utilize the user upload tool to add the relevant users to their KS admin portal.

| Import user data                                   |   |
|----------------------------------------------------|---|
| Browse for your .csv file here and click 'Upload': |   |
| UPLOAD                                             | 1 |

2. Next, use the skills batch edit tool to upload legacy skills survey questions. Create new skills modules, as appropriate, and, finally, create a new skills audit survey.

| Create skills audit                          |
|----------------------------------------------|
| Step 1 - Name and describe your skills audit |
| Name:                                        |
|                                              |
| Description:                                 |
|                                              |
|                                              |
| 6                                            |
| Continue                                     |

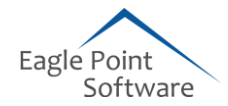

3. Last, use the 'Batch skills export/upload' template to capture your legacy skills ratings data.

| Draft skills a                                               | udits                      |                                                                                | All Linked Accounts 👻 |
|--------------------------------------------------------------|----------------------------|--------------------------------------------------------------------------------|-----------------------|
| Show groups   Show search                                    |                            |                                                                                |                       |
| All your Skills Au                                           | dits                       |                                                                                | 9                     |
| ID no. Skills audit r<br>92 Architecture<br>89 Revit Archite | ame<br>Skills 📿<br>cture 📿 | 다. 또 당 은 한 등 를 상<br>다. 또 당 한 은 한 등 를 상<br>다. 또 당 한 한 한 등 Batch skills export/1 | pelete                |
| Test Survey Skills<br>Home                                   | Batch Skills               | Audit Export                                                                   |                       |
| Library                                                      | Please select the users y  | ou would like export for skills audit                                          | : Revit Architecture  |
| Published content                                            | O Export users filtered b  | ov team                                                                        |                       |
| KnowledgeSmart skills audits<br>Published skills audits      | O Export users filtered b  | y dynamic group                                                                |                       |
| Published modules                                            |                            |                                                                                |                       |
| Draft content                                                | Export all users           | 5                                                                              |                       |
| Invites                                                      | Export All Users           |                                                                                |                       |

| SkillsAuditName           | QuestionI | QuestionName   | ShortDesc | QuestionT  | TrainingTa | CategoryT          | UserName   | UserFirstN | UserLastN | UserJobTit | UserStatus | UserData | AccountNam    | IsManager | UserRatinga | nagerRating |
|---------------------------|-----------|----------------|-----------|------------|------------|--------------------|------------|------------|-----------|------------|------------|----------|---------------|-----------|-------------|-------------|
| <b>Revit Architecture</b> | 124085    | RAC-Copy/Monit | Copy/Mon  | As part of | Copy/Mor   | Revit Archi        | TomCruise  | Tom        | Cruise    |            | Employee   | Bath     | Skills matrix | True      | 4           | 4           |
| <b>Revit Architecture</b> | 124085    | RAC-Copy/Monit | Copy/Mon  | As part of | Copy/Mor   | Revit Archi        | MatrixTwo  | Matrix     | Two       |            | Employee   |          | Skills matrix | False     | 3           | 4           |
| <b>Revit Architecture</b> | 124085    | RAC-Copy/Monit | Copy/Mon  | As part of | Copy/Mor   | Revit Archi        | JohannBad  | Johann     | Bach      | VP-Level R | Employee   |          | Skills matrix | True      | 4           | 3           |
| <b>Revit Architecture</b> | 124085    | RAC-Copy/Monit | Copy/Mon  | As part of | Copy/Mor   | Revit Archi        | RoryVance  | Rory       | Vance     |            | Employee   | Bath     | Skills matrix | True      | 3           | 4           |
| <b>Revit Architecture</b> | 124085    | RAC-Copy/Monit | Copy/Mon  | As part of | Copy/Mor   | <b>Revit Archi</b> | PabloPicas | Pablo      | Picasso   | Project Ma | Employee   |          | Skills matrix | False     | 2           | 2           |
| <b>Revit Architecture</b> | 124086    | RAC-Worksharin | Workshari | You have b | Workshari  | Revit Archi        | TomCruise  | Tom        | Cruise    |            | Employee   | Bath     | Skills matrix | True      | 3           | 3           |

4. Go to the Skills > Results > Batch upload page and browse for your skills ratings file. Use the 'Upload' tool to import your legacy skills data.

| Test Survey Skills | Batch upload                                  |
|--------------------|-----------------------------------------------|
| Home               | Select the target skills audit:               |
| Library            | Architecture Skills                           |
| Invites            | Browse for vour file here and click 'Upload'. |
| Results            | UPFOAD                                        |
| Data               |                                               |
| User skills        |                                               |
| Skills search      |                                               |
| Batch upload       |                                               |

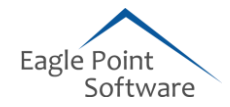

5. Your skills data will display in the Skills > Results area of your admin dashboard.

| Test Survey Ski | user Skills - Mat     | trix One    |                |            |         |
|-----------------|-----------------------|-------------|----------------|------------|---------|
| Home            |                       |             |                |            |         |
| Library         | skill                 | User rating | Manager rating | Difference | Average |
| Invites         | Attaching walls       | 2           | 3              | 1          | 2.5     |
| Results         | Building pads         | 2           | 3              | 1          | 2.5     |
| Dett.           | Ceilings              | 2           | 3              | 1          | 2.5     |
| Data            | Changing element type | 2           | 3              | 1          | 2.5     |
| User skills     | Checking families     | 2           | 3              | 1          | 2.5     |
| Skills search   | Color schemes         | 2           | 3              | 1          | 2.5     |
| Batch upload    | Compound walls        | 2           | 3              | 1          | 2.5     |
| Users           | Copy/Monitor          | 2           | 3              | 1          | 2.5     |

#### $\checkmark$ We added a new bulk delete option for the KS Teams page

| Test Survey Skills                                                                                                    | Teams              |         |              |        |                    |
|----------------------------------------------------------------------------------------------------|--------------------|---------|--------------|--------|--------------------|
| Home                                                                                                    | Show search        |         |              |        |                    |
| Library                                                                                                    | All your teams     |         |              |        | 9                  |
| Invites                                                                                                    |                    |         |              | Delete | selected Teams     |
| Results                                                                                                    | Team name          | Team ID | Manager      |        |                    |
| Users                                                                                                    | A Team             | 17      | Tina Manager |        | <b>D D D</b>       |
| Teams                                                                                                    | BTeam              | 245     | Tina Manager | o      |                    |
| Team list                                                                                                    | C Team             | 246     | Tina Manager | D      | <b>_</b>           |
| New team                                                                                                    | Copy of Team Zebra | 2662    | Tina Manager | O      | <b>1</b>           |
| and the second second sec | EMAIL TEST TEAM    | 2598    |              | 0      | <b>2b</b> <i>a</i> |

✓ We updated the search logic on Edit test step 2 (Assign modules to your test) to include module ID.

| Edit             | test                         |                          |                                                                                                    |                                              |
|------------------|------------------------------|--------------------------|----------------------------------------------------------------------------------------------------|----------------------------------------------|
| Step 2           | 2 - Assign modules to your   | test                     |                                                                                                    | ?                                            |
| Search N         | lodules                      |                          | Your modules                                                                                                    |                                              |
| 107604<br>ID no. | Module name                  | Search<br>Assign modules | RAC - 22I - User Interface (K)<br>RAC - 22I - View Properties (K)<br>RAC - 22I - System Families (K)<br>RAC - 22I - Families (K)<br>RAC - 22I - Rooms and Areas | 00 1<br>0011<br>0011<br>0011<br>0011<br>0011 |
| 107604           | RAC-21I-ProjectBrowser/Views | Continue                 | (K)<br>RAC - 22I - Sheets (K)<br>RAC - 22I - Doors (K)<br>RAC - 22I - Links (K)<br>RAC - 22I - Worksets (K)                                                     | 011<br>011<br>011                            |

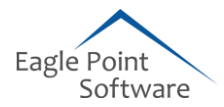

✓ We updated the search logic on Edit test module Step 2 (Assign questions to your module) to include question ID.

| Edit t     | est module              |                  |                         |               |   |
|------------|-------------------------|------------------|-------------------------|---------------|---|
| Step 2     | - Assign questions to y | our modules      |                         | ?             |   |
| Search Qu  | uestions                |                  | Your questions          |               |   |
| 727441     |                         |                  | RAC-Phasing-            | -             | Ļ |
|            |                         |                  | TempConstruction        |               |   |
| All your Q | uestions                | *                | RAC-Phasing-PhaseFilter | <b>di 1</b> - | ţ |
|            |                         | Search           | RAC-Phasing-PhaseName   | 61            | ţ |
|            |                         |                  | RAC-SharedCoordinates-  | di 1 -        | t |
|            |                         |                  | AlignGrid               |               |   |
| ID no.     | Question name           | Assign questions | RAC-SharedLocations-    | 61            | t |
| 727441     | RAC-DesignOptions-Roof  | 0                | CityState               |               |   |
|            |                         |                  | RAC-SharedCoordinates-  | 61            | t |
|            |                         |                  | MeasureAngle            |               |   |
|            |                         | Continue         | RAC-TrueNorth-BasePoint | <b>d</b> 1    | ţ |

#### ✓ We have made the following changes to the logic on the KS custom test invite templates page:

- Removed the 'Load template' button template now loads automatically when the dropdown is changed.
- Removed the 'Reset page view' and added an 'Undo' button at the bottom to simplify the existing process.
- Added an 'Update template' button at the top this allows admins to edit existing templates (once selected) and save changes.
- o Updated text to clarify 'Save as new template'.

| Invite te>                                                   | kt - test 🔹 👔                                              |
|--------------------------------------------------------------|------------------------------------------------------------|
| Show linked accounts                                         | Hide templates                                             |
| Save options                                                 |                                                            |
| Saved templates                                              |                                                            |
| Template name:                                               | Example invite 1 VDelete template Update template          |
| Save current invite as a                                     | new template                                               |
| Template name:                                               | Save as new template                                       |
| Email Subject Line<br>Custom invite head<br>Your message (Lo | e<br>                                                      |
| B I U AN                                                     | : = = = = Foot Family Foot Size   H 11   A . 107 .   X, X' |
| х 🗈 🕰 🛛                                                      | ិ                                                          |
| Custom invite text g                                         | joes here                                                  |

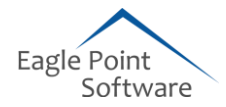

### ✓ We updated the general survey UI and skills audit UI to improve spacing and layout of question text, including:

- o Numbers in boxes
- o Line breaks preserved from the original question text
- o Horizontal line between questions.

| KNOWLEDGE<br>SMART                                                                        |
|-------------------------------------------------------------------------------------------|
| Survey name Employee 360 Review<br>Employee 360 Review<br>Employee 360 Review desc        |
| Please enter the full name of the person you are reviewing e.g. Adam Smith 1. eggs 2. ham |
| Please type your answer here                                                              |
| Is this employee's communication presented in a clear, concise and organized manner?      |

 $\checkmark$  We published a new master Benchmark data report for our 'BIG 5' library titles:

- o AutoCAD
- o Civil 3D
- o Revit Architecture
- o Revit MEP
- o Revit Structure

#### **REVIT ARCHITECTURE FUNDAMENTALS**

VARIANCES IN OUR OVERALL BENCHMARK DATA

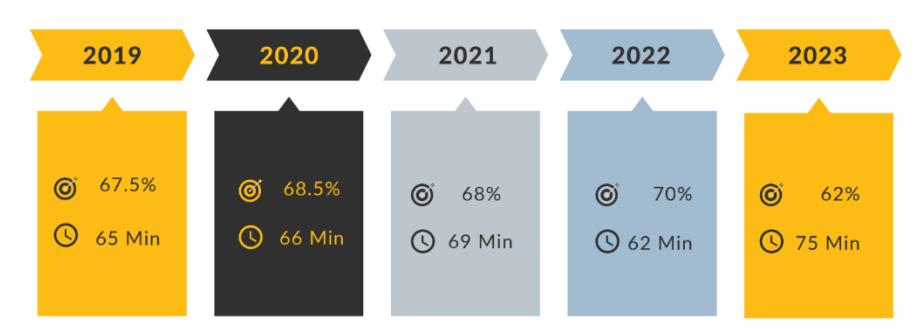

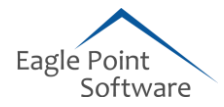

✓ The Global Benchmark table within the KnowledgeSmart Test Consolidated Data Export has been enhanced with a wider range of test names and now reflects a range of scores and elapsed times from 2019-2023.

| B  |        | $\checkmark$ : $\times \checkmark f_{x}$ | TestName                                             |                                |        |                  |           |               |           |          |     |   |
|----|--------|------------------------------------------|------------------------------------------------------|--------------------------------|--------|------------------|-----------|---------------|-----------|----------|-----|---|
| 4  | А      |                                          | В                                                    | с                              | D      | E F              | G         | н             | I J       | к        | L   | м |
| 1  | TestID | TestName                                 |                                                      | <ul> <li>AvgScore A</li> </ul> | vgTime |                  |           |               |           |          |     |   |
| 2  | 10370  | 3ds Max Fundam                           | 2↓ Sort A to Z                                       | 7                              | 57     |                  |           |               |           |          |     |   |
| 3  | 13471  | 3ds Max Fundam                           | Z Sort 7 to A                                        | 5                              | 14     |                  |           |               |           |          |     |   |
| 4  | 16488  | 3ds Max Fundam                           | A0 0202 000                                          | 4                              | 17     |                  |           |               |           |          |     |   |
| 5  | 17666  | 3ds Max Fundam                           | Sort by Color                                        | > 5                            | 17     |                  |           |               |           |          |     |   |
| 6  | 18955  | 3ds Max Fundam                           | Sheet View                                           | > 4                            | 15     |                  |           |               |           |          |     |   |
| 7  | 1205   | Adobe InDesign                           | Clear Filter From "TertName"                         | 4                              | 45     |                  |           |               |           |          |     |   |
| 8  | 1441   | Adobe Photosho                           |                                                      | 2                              | 48     |                  |           |               |           |          |     |   |
| 9  | 16449  | Advance Steel Fi                         |                                                      | > 3                            | 11     |                  |           |               |           |          |     |   |
| 10 | 16832  | Advance Steel Fi                         | Text <u>Filters</u>                                  | > 8                            | 12     |                  |           |               |           |          |     |   |
| 11 | 18956  | Advance Steel Fi                         | Search                                               | a)                             | 12     |                  |           |               |           |          |     |   |
| 12 | 9277   | ARCHICAD Funda                           | CZ (Calcat All)                                      | ~ 3                            | 50     |                  |           |               |           |          |     |   |
| 13 | 10376  | AutoCAD 2D - Xp                          | 2 2 de May Eurodamentals 2010                        | 1                              | 49     |                  |           |               |           |          |     |   |
| 14 | 12942  | AutoCAD 2D - Xp                          | 3ds Max Fundamentals 2019                            | ' 4                            | 52     |                  |           |               |           |          |     |   |
| 15 | 15284  | AutoCAD 2D - Xp                          | → 3ds Max Fundamentals 2021                          | 7                              | 48     |                  |           |               |           |          |     |   |
| 16 | 17405  | AutoCAD 2D - Xp                          | ☑ 3ds Max Fundamentals 2022                          | D                              | 46     |                  |           |               |           |          |     |   |
| 17 | 18960  | AutoCAD 2D - Xp                          | - 🗹 3ds Max Fundamentals 2023                        | 3                              | 49     |                  |           |               |           |          |     |   |
| 18 | 10378  | AutoCAD 2D for (                         |                                                      | 7                              | 72     |                  |           |               |           |          |     |   |
| 19 | 12080  | AutoCAD 2D for (                         | Adobe Photoshop Occasional                           | 7                              | 72     |                  |           |               |           |          |     |   |
| 20 | 15278  | AutoCAD 2D for (                         | Advance Steel Fundamentals 202                       | 21 9                           | 74     |                  |           |               |           |          |     |   |
| 21 | 17404  | AutoCAD 2D for (                         | Advance Steel Fundamentals 202                       | 2 0                            | 73     |                  |           |               |           |          |     |   |
| 22 | 18961  | AutoCAD 2D for (                         |                                                      | 7                              | 74     |                  |           |               |           |          |     |   |
| 23 | 10377  | AutoCAD 2D Fun                           |                                                      |                                | 74     |                  |           |               |           |          |     |   |
| 24 | 12079  | AutoCAD 2D Fun                           | OK                                                   | Cancel 1                       | 72     |                  |           |               |           |          |     |   |
| 25 | 15283  | AutoCAD 2D Fund                          | amentais (2022)                                      | ÷2                             | 68     |                  |           |               |           |          |     |   |
| 26 | 17303  | AutoCAD 2D Fund                          | damentals (2022)                                     | 62                             | 71     |                  |           |               |           |          |     |   |
| 27 | 18919  | AutoCAD 2D Fund                          | damentals (2023)                                     | 63                             | 69     |                  |           |               |           |          |     |   |
| 28 | 10384  | AutoCAD Civil 3D                         | 2019 - Road Design (Adv)                             | 53                             | 52     |                  |           |               |           |          |     |   |
| 29 | 10380  | AutoCAD Civil 3D                         | 2019 Fundamentals                                    | 68                             | 66     |                  |           |               |           |          |     |   |
| 30 | 10381  | AutoCAD Civil 3D                         | 2019 Fundamentals                                    | 68                             | 66     |                  |           |               |           |          |     |   |
| 81 | 10382  | AutoCAD Civil 3D                         | 2019 Fundamentals                                    | 68                             | 66     |                  |           |               |           |          |     |   |
| 32 | 10383  | AutoCAD Civil 3D                         | 2019 Fundamentals                                    | 68                             | 66     |                  |           |               |           |          |     |   |
| 33 | 12087  | AutoCAD Civil 3D                         | 2020 - Road Design (Adv)                             | 53                             | 52     |                  |           |               |           |          |     |   |
| 84 | 12089  | AutoCAD Civil 3D                         | 2020 Fundamentals                                    | 68                             | 63     |                  |           |               |           |          |     |   |
| 85 | 12090  | AutoCAD Civil 3D                         | 2020 Fundamentals                                    | 68                             | 63     |                  |           |               |           |          |     |   |
| 36 | 12091  | AutoCAD Civil 3D                         | 2020 Fundamentals                                    | 68                             | 63     |                  |           |               |           |          |     |   |
| 37 | 12092  | AutoCAD Civil 3D                         | 2020 Fundamentals                                    | 68                             | 63     |                  |           |               |           | _        |     |   |
| 3/ | 12092  | . Skipped Ques                           | zuzu Fundamentais<br>tions Groups Users Static Group | s Users Dynamic                | Group  | s Results Static | Groups Re | sults Dynamic | KS Benchm | ark Data | (+) |   |